# THOMANN ESD-SUPPORT

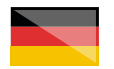

Freischalt-Codes: Hilfe für Kunden bei der Lizenzierung- und Installation Seite 1 - 3

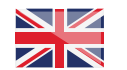

Activation codes: Help for customers in licensing and installation Page 4 - 6

**Thomann GmbH** Hans-Thomann-Straße 1 96138 Burgebrach

 Telephone:
 +49 9546 9223 30

 Fax:
 +49 9546 9223 28

 E-Mail:
 studio@thomann.de

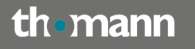

IIII≣ Ableton

## **Ableton**

Nach dem Kauf von Download-Software bei Thomann erhalten Sie von uns per Email einen Freischalt-Code und einen Link zu der Internet-Seite, auf der Sie diesen Code einlösen können.

In der Regel ist dies die Homepage des Software-Herstellers und Sie benötigen dort ein eigenes Kundenkonto, damit Ihre Lizenz Ihnen persönlich zugewiesen werden kann.

Der Download der Software läuft direkt über den Hersteller.

#### Step 01

#### Kundenkonto

Hier können Sie sich in Ihr Ableton-Kundenkonto einloggen oder sich ein neues Kundenkonto erstellen:

#### https://www.ableton.com/de/login/

| Uve Push Lisk Shop Packs Hille Mehr+                                                                                                    | Ure kostenios testen Einlegen eder re                                                                                                    |
|----------------------------------------------------------------------------------------------------|----------------------------------------------------------------------------------------------------|
| Einloggen                                                                                                    | Registrieren                                                                                                    |
| Warm mas ich nich aiologaeff<br>Um Ital-Watsten - eischeffelft ihr Um tei diriten kosterloss Deno-<br>Version - naturen ab konse, bestägen Ein sin Akhat-<br>Brachten Gasen aber sond als an Dahar. Wan Sie kante ein<br>Restarterloss Haber.<br>1 Ald als Teams | Neuer Kandol Bite indexe Sin als Benzterlants ein.<br>Als Benz Benzelants Konne Sin and Ulterry-Solub extrataere und<br>konstruktion.<br>End |
| Namet Named Higgson                                                                                                    | Notant<br>spaces of<br>Data to extens, no of Tab A study sealer solar<br>Halana<br>spaces of                                                 |
|                                                                                                    | tané eder Region<br>Germany                                                                                                    |

| Neuer Kunde? Bitte richten Sie ein Benutzerkonto ein.<br>Mit Ihrem Benutzerkonto können Sie Live und Library-Inhalte autorisieren u<br>herunterladen.<br>E-Mail<br>Paswort<br>Vorname |
|----------------------------------------------------------------------------------------------------|
| E-Mail<br>Passwort<br>Vorname<br>optional                                                                                                    |
| Passvort<br>Vorname<br>optional                                                                                                    |
| Vorname<br>optional                                                                                                    |
|                                                                                                    |
| Damit wir wissen, wie wir Sie in E-Mails anreden sollen.                                                                                                    |
| Nachname<br>optional                                                                                                    |
| Land oder Region                                                                                                    |
| Germany                                                                                                    |

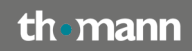

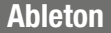

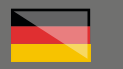

#### Step 02

#### **Freischalt-Code**

Ihren von Thomann erhaltenen Freischalt-Code geben Sie nun bitte hier ein:

https://www.ableton.com/de/account/add license/

| ≡           | Live                    | Push        | Link       | Shop       | Packs       | Hilfe         | Mehr +                                         |
|-------------|-------------------------|-------------|------------|------------|-------------|---------------|------------------------------------------------|
| Lizenzen un | d Packs                 | Persönlich  | ie Daten   | Bestellhis | torie Inf   | altseinstellu | ngen                                           |
|             |                         |             |            |            |             |               |                                                |
|             | Fi                      | . Dr        | od.        |            | rogi        | i etri        | oron                                           |
|             |                         |             | ou         | UKI        | ieg         | 12111         | eren                                           |
|             | Sie fin                 | len Ihre Se | ariennumr  | ner in der | Box von Liv | e oder Pu     | sh, oder in der Bestätigungs-Mail, die Sie bei |
|             | Ihrem I                 | inkaut au   | t ableton. | com erhalt | ten haben.  |               |                                                |
|             | <b>Seriernu</b><br>1234 | - 1234-12   |            |            |             |               |                                                |
|             |                         |             |            |            |             |               |                                                |
|             | Be                      | stätigen    |            |            |             |               |                                                |

Falls Sie nicht in Ihrem Konto eingeloggt sind, bzw. noch kein Konto erstellt haben, landen Sie zunächst wieder auf der oben angegebenen Login-Seite.

#### Step 03

#### Lizenzen

Nach der Registrierung des Freischalt-Codes finden Sie unter dem Menüpunkt "Benutzerkonto" Ihre Lizenz(en) und auch den Download der Installationsdatei.

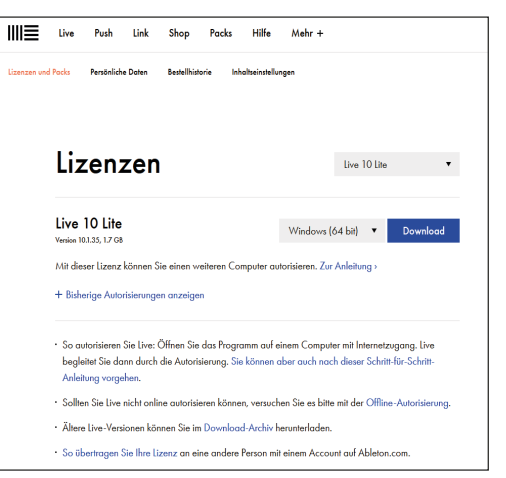

Sollten Sie übrigens mehrere Lizenzen besitzen, klicken Sie rechts neben "Lizenzen" auf die angezeigte Version, um diese im Drop-Down-Menü aufgelistet zu finden.

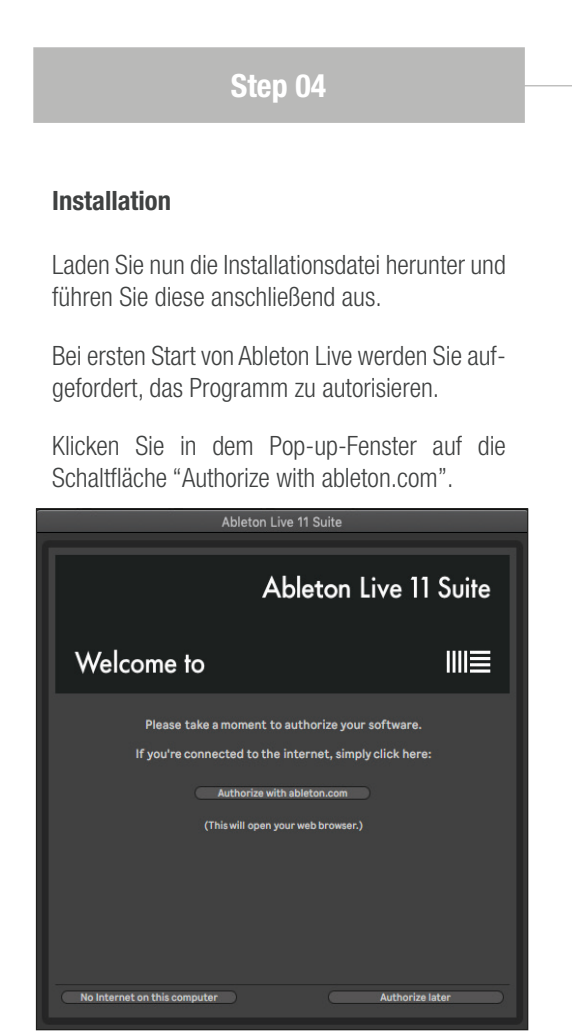

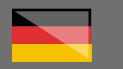

Beachten Sie bitte, dass Ihr Computer hierzu mit dem Internet verbunden sein muss.

| Ableton Live 11 Suite                                             |  |
|-------------------------------------------------------------------|--|
| Welcome to                                                        |  |
| You have successfully authorized Live. Thank you, and have fun!   |  |
| Authorizing products No Internet on this computer Authorize later |  |

Sie werden dadurch noch einmal auf die Homepage von Ableton geleitet und nach der Eingabe Ihrer Login-Daten für Ihr Ableton-Kundenkonto wird Ihr Computer für die dauerhafte Verwendung von Ableton Live autorisiert. Diesen Schritt können Sie anfangs optional mit "Autorize later" überspringen und später dann in der oberen Menüleiste unter "Options" --> "Preference" --> "Licence Maintenance" nachholen.

| Voreinstellungen        |                                                                                     |
|-------------------------|-------------------------------------------------------------------------------------|
| Look<br>Feel            | Lizenzen                                                                            |
| Audio                   | Live Ablaton Live 11 Suite autorisiert                                              |
| Link<br>Tempo<br>MIDI   |                                                                                     |
| File                    | Diesen Rechner online autorisieren Auf ableton.com autorisieren                     |
| Folder                  | Uber einen anderen Rechner mit Offline autorisieren Internetverbindung autorisieren |
| Library                 |                                                                                     |
| Plug-Ins                | Wartung                                                                             |
| Record                  | Automatische Updates                                                                |
| Warp                    | Mehr erfahren                                                                       |
| Launch                  |                                                                                     |
|                         | Nutzungsdaten senden Aus                                                            |
| Licenses<br>Maintenance | Mehr erfahren                                                                       |

#### Weitere hilfreiche Links:

Weitere Hilfe durch den Kunden-Support des Herstellers finden Sie hier:

https://help.ableton.com/hc/de

https://help.ableton.com/hc/de/requests/new

Sollten Sie Probleme mit der Gültigkeit eines von uns erhaltenen Freischalt-Codes haben, wenden Sie sich bitte an unseren Kundenservice unter:

#### Telefonisch: +49 (0)9546-9223-68

Per Email: **kundenservice@thomann.de** 

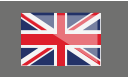

## **Ableton**

After you buy downloadable software from Thomann, we'll send you an e-mail containing an activation code and a link to the web page where you can redeem this code.

Usually, this is the software manufacturer's homepage, and you'll have to set up your own customer account there, so that a licence can be assigned to you personally.

You'll download your software directly from the manufacturer.

#### Step 01

#### **Customer Account**

This is where you can log in to your Ableton customer account or create a new one:

#### https://www.ableton.com/de/login/

| ≡ | Live                                               | Push                                                                         | Link                                                            | Shop                                                              | Pocks                                                  | Hilfe                                           | Mehr +                                         | Une kostenlos testen Enlagen oler replations                                                                                           |  |
|---|----------------------------------------------------|------------------------------------------------------------------------------|-----------------------------------------------------------------|-------------------------------------------------------------------|--------------------------------------------------------|-------------------------------------------------|------------------------------------------------|----------------------------------------------------------------------------------------------------|--|
|   | Eir                                                | log                                                                          | gge                                                             | n                                                                 |                                                        |                                                 |                                                | Registrieren                                                                                                    |  |
|   | Warum<br>Um Une<br>Version<br>Einrichte<br>Berutze | muss ich<br>- Versione<br>- nutzen<br>n douert<br>ritorito he<br>ritorito he | mich eink<br>n – einscl<br>zv könner<br>nicht einn<br>ben, geht | oggenf<br>klieðlich Li<br>n, benätig<br>nal eine M<br>t der Log T | ve Lite und<br>an Sie ein .<br>inute. We<br>n umso sch | unsere ko<br>Abletoe-Bi<br>n Sie bern<br>noller | sterilose Demo-<br>inutzerkonto: Do<br>iñs ein | Neuro Fondel Ein Adhen Ein de actuations ais.<br>180 Inne Beargedonical Sciences Sar David Utory Mobile actuations and<br>Inneurodate. |  |
|   | Enli                                               | oggen                                                                        | I                                                               |                                                                   |                                                        |                                                 |                                                | anna<br>Sprine A<br>Borto strong, nice of the A state andre affect<br>Hanne<br>Sprine A                                                |  |
|   |                                                    |                                                                              |                                                                 |                                                                   |                                                        |                                                 |                                                | land oder Region<br>Generatry                                                                                                    |  |

| Neuer Kunde? Bitte                   | e richten Sie ein I      | Benutzerkont  | oein.                       |
|--------------------------------------|--------------------------|---------------|-----------------------------|
| Mit Ihrem Benutzer<br>herunterladen. | konto kõnnen Sie         | Live und Libr | ary-Inhalte autorisieren ur |
| E-Mail                               |                          |               |                             |
|                                      |                          |               |                             |
| Passwort                             |                          |               |                             |
|                                      |                          |               |                             |
| Vorname                              |                          |               |                             |
|                                      |                          |               |                             |
| Damit wir wissen, wie wir S          | iie in E-Mails anreden s | ollen.        |                             |
| Nachname                             |                          |               |                             |
|                                      |                          |               |                             |
| and oder Region                      |                          |               |                             |
| Germany                              |                          | •             |                             |
|                                      | . fra den Ableten        | Name          |                             |

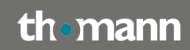

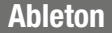

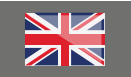

#### Step 02

#### **Activation code**

Please enter the activation code you have received from Thomann using this link:

https://www.ableton.com/de/account/add\_ license/

| Ⅲ≡          | Live    | Push        | Link      | Shop       | Packs        | Hilfe       | Mehr +                                         |
|-------------|---------|-------------|-----------|------------|--------------|-------------|------------------------------------------------|
| Lizenzen ur | d Packs | Persönlich  | ie Daten  | Bestellhis | torie Inhal  | tseinstellu | ngen                                           |
|             |         |             |           |            |              |             |                                                |
|             | Fi      | n Pr        | bo        |            | roai         | etri        | eren                                           |
|             |         |             | ou        | UKI        | regi         | 5111        |                                                |
|             | Sie fin | den Ihre Se | ariennumr | mer in der | Box von Live | oder Pu     | sh, oder in der Bestätigungs-Mail, die Sie bei |
|             | Series  |             | dbielon.  | com ernar  | ien naben.   |             |                                                |
|             | 1234    | 4-1234-12   |           |            |              |             |                                                |
|             |         |             |           |            |              |             |                                                |
|             | Be      | stätigen    |           |            |              |             |                                                |

If you are not logged in to your customer account or do not have a customer account yet, you'll be returned to the login page mentioned above.

#### Step 03

#### Licences

Once you have registered your activation code, you will find your licenses and the link to download your installation file in the "user account" section of the menu.

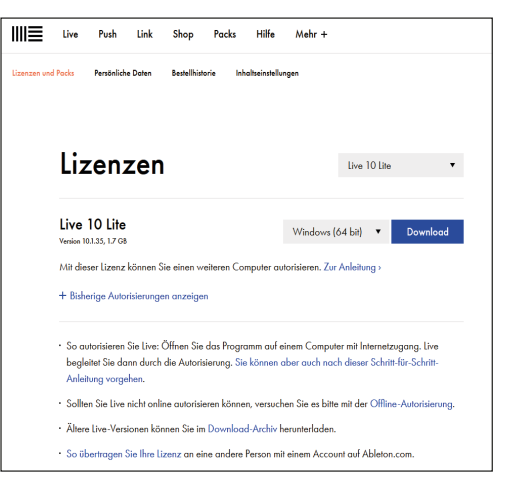

By the way, should you own a number of licences, click on the version shown to the right of "Licences" to find it listed in the drop-down menu.

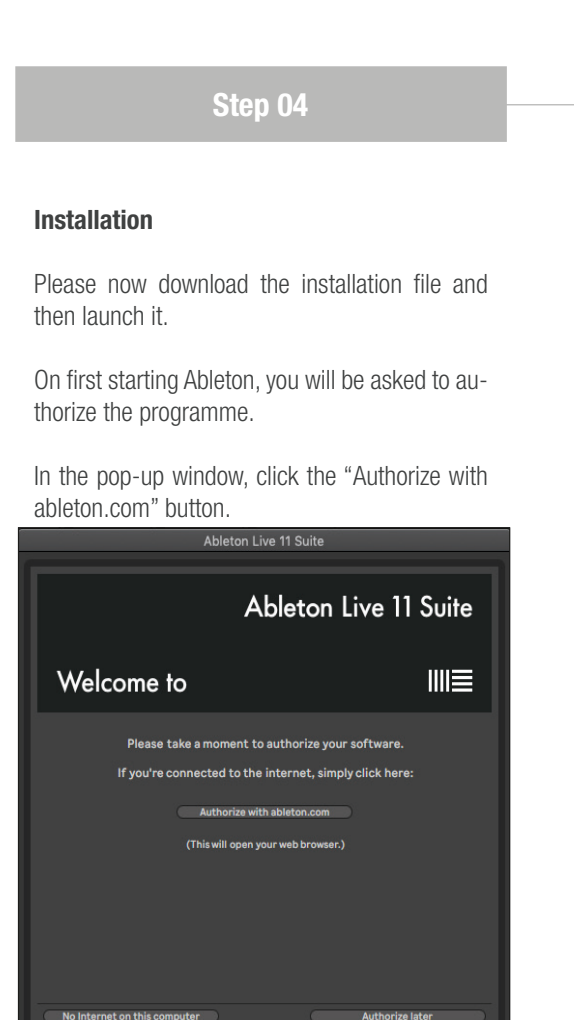

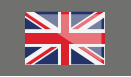

Please note that your computer needs to be connected to the internet for this purpose.

| Ableton Live 11 Su                                              | vite |
|-----------------------------------------------------------------|------|
| Welcome to III                                                  |      |
| You have successfully authorized Live. Thank you, and have fun! |      |
| Authorizing products                                            |      |
| No Internet on this computer Authorize later                    |      |

Doing so will direct you to the Ableton homepage once more, and once you have entered your login information, your computer will be authorized for permanent use of Ableton Live. You can skip this step, if you want to, by clicking "Authorize later" and then do it later by clicking through "Options" --> "Preference" --> "Licence Maintenance".

| Voreinstellungen               |                                                                                                    |
|--------------------------------|----------------------------------------------------------------------------------------------------|
| Look<br>Feel                   | Lizenzen                                                                                                    |
| Audio<br>Link<br>Tempo<br>MIDI | Live Ableton Live 11 Suite autorisiert                                                                                                    |
| File<br>Folder<br>Library      | Diesen Rechner online autorisieren Auf ableton.com autorisieren<br>Über einen anderen Rechner mit Offline autorisieren<br>Internetverbindung autorisieren |
| Plug-Ins<br>Record             | Wartung                                                                                                    |
| Warp<br>Launch                 | Mehr erfahren Nutzungsdaten senden Aus                                                                                                    |
| Licenses<br>Maintenance        | Mehr erfahren                                                                                                    |

#### Further helpful links:

You'll find further assistance from the manufacturer's customer support here:

https://help.ableton.com/hc/de

https://help.ableton.com/hc/de/requests/new

Should you encounter any problems with the validity of an activation code purchased from us, please contact our customer service:

#### By telephone: +49 (0)9546-9223-68

By e-mail: sc.cc@thomann.de